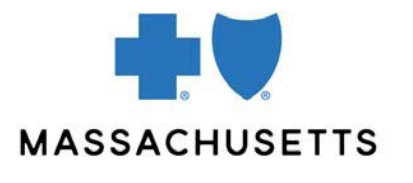

# **CLAIM STATUS** What it is, how to check claim status, and help with rejected claims

We do not provide claim status on the phone, regardless of provider participation status. This allows us to assist with your other, more complex claims issues.

Here are tips for defining what claim status is and isn't, obtaining claim status, finding and reviewing your Provider Detail Advisories, and understanding the most common reasons claims are rejected.

# What is claim status?

'Claim status' refers to how a claim processed and its receipt details. The following is considered claim status:

- Claim number
- Claim processing details, including payment or denial information:
  - Paid amount
  - Member liability
  - Denial messages
  - Check information
  - Received/finalization dates
- Whether or not we have received a claim

Note: We do not re-verify any information that you have already found by using your technologies.

## What is not claim status?

The following is not considered claim status:

- Questioning the status of an appeal
  - If your appeal has resulted in a claim adjustment, you can use your technologies to obtain more information.
    - As a reminder, we process appeals in the order we receive them. You may call Provider Service to hear an automated message that lists the received dates of the appeals that we are currently reviewing.
    - Once your appeal is reviewed, we'll notify you of our decision by letter, fax, or an adjusted Explanation of Benefits.
- Account Receivable information
- You already know the denial/status of your claim but need further clarification

## Resources

You can efficiently obtain claim status through a variety of other methods:

• <u>ConnectCenter</u><sup>™</sup>: An online portal that can be used to submit claims and perform other real-time transactions

- <u>Payspan</u>: A helpful tool used for tracking and managing your claims and payments
- <u>InfoDial</u> (1-800-443-6657): An automated telephone system for determining eligibility, benefits, and claim status

Before calling Provider Service, please be sure to use the technologies available to you for information that is considered claim status.

## How to check claim status

Use ConnectCenter (available in the eTools section of <u>Provider Central</u>) to check the status of your claims. When you need details about how your claims processed, use <u>Payspan</u>. Payspan information begins on <u>page 5</u>.

| If you need to                                                                                                    | Then                                                                                                    |
|----------------------------------------------------------------------------------------------------|----------------------------------------------------------------------------------------------------|
| Request an <b>adjustment</b> to your claim                                                                               | Follow our <u>replacement claim process</u> or, if <b>appealing</b> , use the universal <u>Request for</u> <u>Claim Review form</u> |
| Submit a <b>replacement claim</b> (for a claim that fully denied)                                                        | Follow our replacement claim process                                                                                                |
| See more details about your claim                                                                                        | Go to <u>Payspan</u> and view your Provider Detail<br>Advisory                                                                      |
| <i>Example:</i> if your claim denied and you want to know why, or you want to understand why a claim only partially paid |                                                                                                    |

# Using claim status tools on ConnectCenter

To begin, log into Provider Central and go to eTools>ConnectCenter. Click Go Now.

When ConnectCenter opens, choose an option:

| For                                                               | Then go to                                                                                                    |
|-------------------------------------------------------------------|----------------------------------------------------------------------------------------------------|
| Any claim submitted to Blue Cross<br>Blue Shield of Massachusetts | <b>Claims&gt;Claim Status</b><br>You will need to enter or select the billing<br>provider, the date of service, and member<br>information (ID, name, and date of birth). |
| Caims you submitted <i>through</i>                                | Claims>Claim Search                                                                                                    |
| ConnectCenter                                                     | This is the fastest way to find a claim.                                                                                                    |

# **ConnectCenter: Claim Status**

This option can be used for any claim submitted to Blue Cross Blue Shield of Massachusetts.

# 1. Go to Claims>Claim Status.

|             |                     |           | Su           | bmitter: 15 | 5564 - Connect | Center Demo |             |                |
|-------------|---------------------|-----------|--------------|-------------|----------------|-------------|-------------|----------------|
|             | Home                | Worklist  | Verification | Claims      | Remits         | Reports     | Payer Tools | Analytics      |
|             | lome                |           |              | Claim S     | Search         |             |             |                |
| Τα          | sk Summa            | гу        | Claim Health | Claim F     | ile Searc      | h           |             |                |
|             | Search My I         | Worklists | Date Type:   | Create      | a Claim        | •           |             | Filter Options |
| All<br>\$28 | Claims<br>33,622.75 | 20        | Submit       | Claim S     | Status         | 022         | Last 3      | ००० 🗸 व        |

2. Complete the required fields and click **Submit**.

| ciaim Status                                                                                      |                                                                      | ► <u>Live Chat</u>                                                  |
|---------------------------------------------------------------------------------------------------|----------------------------------------------------------------------|---------------------------------------------------------------------|
| Billing Provider                                                                                  |                                                                      |                                                                     |
| D Type: • ID: • NPI                                                                               | First Name:                                                          | Last/Org Name: * FIND PROVIDER                                      |
| Rendering Provider                                                                                |                                                                      |                                                                     |
| Note: Only provide Rendering Provider if diff                                                     | Eeave the Rend                                                       | ering<br>blank FIND PROVIDER                                        |
| Payer                                                                                             |                                                                      |                                                                     |
| ty Favorites: Par<br>Bu<br>layer Search Options:<br>Member ID, Subscriber Date Of Birth, Subscrib | yer Name:<br>UE CROSS BLUE SHIELD of MASSACHUSETTS<br>er Last Name 🗸 | You can change this<br>search option if the<br>ember is a dependent |
| equest Information                                                                                |                                                                      |                                                                     |
| all Type: (2)                                                                                     | Total Claim Charge:                                                  | Dote of Service<br>From: To:<br>mm/dd/yyyy 📷 mm/dd/yyyy 🗃           |
|                                                                                                   |                                                                      | These fields can be used for                                        |
| General Information - Subscrib                                                                    | Date of Birth:<br>mm/dd/yyyy                                         | dependents in most cases                                            |
| irst Name:                                                                                        | Gender<br>O Male O Female                                            |                                                                     |
|                                                                                                   |                                                                      |                                                                     |
|                                                                                                   |                                                                      |                                                                     |
| Dependent Information                                                                             |                                                                      |                                                                     |
| Dependent Information                                                                             |                                                                      | CLEAR SUBMIT                                                        |

3. Claims that match your search terms will appear below the inquiry portion of the page. If multiple claims match your search terms, select the correct claim from the **Claim Status** drop-down menu.

SUBMIT CLEAR **Response Information** Additional claims for the member on Claim Status the same date of service may appear Select Claim Status: 1 - \$1,688.00, DOS: 09/30/21, Claim: 27212 ~ in a dropdown menu Payer Information Paver Claim Control Number: 2721 Paver ID: MARCBS Claim Status Information Patient Last Name: Claim Service From Date: 09/30/2021 Patient First Name: Claim Service To Date: Patient Middle Name: Claim Charge Amount: \$1,688.00 Claim Payment Amount : \$0.00 Patient Account Number: Check/EFT Date : Member Number: Check/EFT Number Type Of Bill: Additional Information Billing Provider NPI: Billing Provider Number: Billing Provider Name: Rendering Provider NPI: Rendering Provider Tax ID: Rendering Provider Name: **Payer Messages** Category Status 2 : Finalized/Denial-The claim/line has been denied. 1 : For more detailed information, see remittance advice. Modifier Units Service Date As of Charge Payment Category/Status Revenue Procedure Line Amt Code Amt HC-45380 33 1 09/30/2021 10/15/2021 \$1,090.00 \$0.00 F2 : Finalized/Denial-The claim/line has been denied. 1 : For more detailed information, see remittance advice 1 09/30/2021 10/15/2021 \$598.00 \$0.00 F2 : Finalized/Denial-The claim/line has been HC-43235 252 : Authorization/certification number

Claim status information appears under the heading, Payer Messages.

## ConnectCenter: Claim Search

This fast option can be used for claims you submitted through ConnectCenter.

1. Go to Claims>Claim Search.

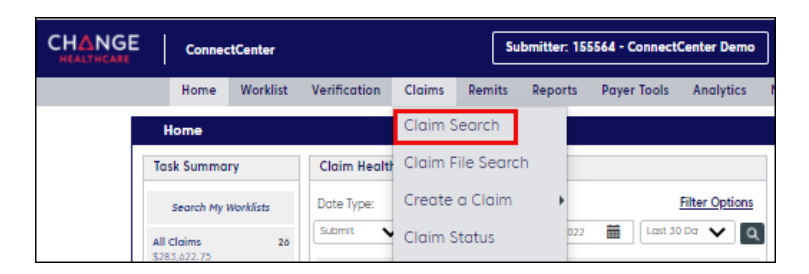

2. Enter your search criteria and click the **Search** button at the bottom of the page.

Frequently used fields are highlighted below. For additional search options, click the **Advanced Fields** button near the **Search** button.

| CHANGE ConnectCenter                                    | Submitter: 155564 - ConnectCenter Demo    | User 1                                    | MY SETTINGS |
|---------------------------------------------------------|-------------------------------------------|-------------------------------------------|-------------|
| Home Worklist Verification Clo                          | ims Remits Reports Payer Tools Analytics  | Mailbox Help Admin                        | Log Out     |
| Claim Search                                            |                                           | ▶ <u>Live Chat</u> ?                      |             |
| Status<br>Change Healthcare Status:                     | Claim Data<br>Change Healthcare Claim ID: | Patient Data<br>Patient Account Number:   |             |
| Accepted     Rejected     Accepted     Attachment       | Date<br>Submitted:                        | Last Name:                                |             |
| Resubmitted     Appealed                                | Last Days: 0 30 0 60 0 90<br>From: To:    | First Name:                               |             |
| Payer Status:                                           | munaanyyyy maa munaanyyyy maa             | Middle Name:                              |             |
| Accepted     Rejected     Denied                        | Type:                                     | Provider<br>Provider ID (NPI, API, UMPI): |             |
| Remit Information     Acknowledged     Request for info | From: To:<br>mm/dd/yyy 🛍 mm/dd/yyy        |                                           |             |

- 3. Claims that match your search criteria will appear in a list. You can:
  - sort your results by clicking a column heading
  - filter your results by entering data in a field under a heading
  - click a link for more information, as shown in the screenshot below

|            | ConnectCenter      |                       |           |                   | Submitter         | : 155564 - Co    | onnectCenter      | Demo     |                  |                           | User 1     | MY SETTINGS |
|------------|--------------------|-----------------------|-----------|-------------------|-------------------|------------------|-------------------|----------|------------------|---------------------------|------------|-------------|
|            | Home Worklis       | t Verification        | Claims    | Remits            | Reports I         | Payer Tools      | Analytics         | Mailbox  | Help Admin       |                           |            | Log Out     |
|            | Claim Sear         | ch Results            |           |                   |                   |                  |                   |          |                  | ▶ <u>Live</u>             | Chat 💡     |             |
|            | Biller: 155564     | - ConnectCente        | er Demo 🕯 | Submitter:        | 155564 - Co       | onnectCent       | er Demo           |          |                  |                           |            |             |
|            | Claim ID           | Patient Name          | •         | Service Dat       | e Cha             | irges Payer I    | D Payer No        | ime      | Status           | Submitter ID <sup>®</sup> | Download   |             |
|            | Filter by Claim ID | Filter by Patient Nam | ne        | Filter by Service | e Dc Filter by Ch | harge: Filter by | Paye Filter by Pa | yer Name | Filter by Status | Filter by Submitter IE    | <u>CSV</u> | 0           |
|            | 333123456789       | 2                     |           | 06/08/2016        | \$49,27           | 1.20 3507        |                   |          | Accepted         | 155564                    | <b>°</b> 0 | claim       |
|            | 3 23456789         |                       |           | 06/08/2016        | \$49,27           | 1.20 3507        |                   |          | Accepted         | 155564                    |            |             |
| View claim | history, su        | mmary,                |           | 10/20/2014        | \$4,98            | 16.37 140 C      | )<br>pen Cla      | aim      | Payer Denied     | 155564                    | Check      | real-time   |
|            |                    |                       |           | 06/08/2016        | \$49,27           | 1.20 350         | Tacker            | Jop-up   | Accepted         | 155564                    | Claim      | status      |

The icon to request updated information about claim status () will be displayed for any claim that has been accepted by Blue Cross but has not yet reached a state of final adjudication.

### Use Payspan to view advisories that help you understand your payments

With Payspan, you get access to both your Provider Payment and Provider Detail Advisories. Our <u>Payspan quick start guide</u> can help you get started.

### About claim processing messages

When you get your Provider Detail Advisory on Payspan, you'll notice different types of messages to help you understand how your claim paid and/or processed.

- HIPAA-compliant messages are displayed first and don't have a lot of detail. The text of the message is followed by (HIPAA Codes).
- The Blue Cross Blue Shield of Massachusetts messages are in all capital letters. Look at these first because they include additional details to help you.

| AB (\$)                                  |                 |                         | PI       | rovider Det | ail Advisor   | y                |                 | CONTACT<br>Physicians:               | INFORMATION<br>1-800-882-2060                                 |
|------------------------------------------|-----------------|-------------------------|----------|-------------|---------------|------------------|-----------------|--------------------------------------|---------------------------------------------------------------|
|                                          |                 |                         |          | Profes      | sional        | 56               | An              | Hospitals:<br>cillary/Mental Health; | 1-800-451-8123<br>1-800-451-8124                              |
|                                          |                 |                         |          |             |               |                  | Qu              | Dental:<br>t-of-State Providers -    | 1-800-882-1178<br>Eligibility, benefits, and                  |
| ASSACHUS                                 | ETTS            |                         |          |             |               |                  |                 |                                      | claim status information is available colling: 1.800.676.2583 |
| ue Cross Blue Shield of Massachusetts is | an Independent  |                         |          |             |               |                  | Ou              | t-of-State Providers -               | Please note your BCBSMA                                       |
| PROVIDER NUMBER                          | PROVIDER        |                         |          | PAYMENT     |               |                  | SYSTEM INDIC    | CATOR                                | courtesy provider number                                      |
| NPI Number:                              |                 |                         |          | EFT NUMBER  | R:            |                  | 100             |                                      |                                                               |
| Legacy Number:                           |                 |                         |          | EF          |               | 1                | Click           | ere to do t                          | to the                                                        |
| TIN: XXXXX6782                           |                 |                         |          | e inese     | messages      | about your       | Brovid          | or Poymon                            | t Advisory                                                    |
|                                          |                 |                         |          | paym        | ent appear a  | at the           | FIOVID          | er Faymer                            | IL AUVISOLY                                                   |
| Submitted ID#:                           | Submitted       | Patient Name: CHELS     | EA.      | bottor      | n of this scr | een.             |                 |                                      | BCBSMA Respons                                                |
|                                          |                 |                         |          |             |               |                  |                 |                                      | PRIMARY                                                       |
| Claim Number                             |                 | Type of Bill            |          |             |               |                  |                 | С                                    | lick to view Payment Ad                                       |
| Line # Data of Sam                       | iaa Madifiar(a) | 111<br>Dises of Service | Line Mee | Indicator   | Subm          | itted Drosedures | 00204 Submitte  | d Unitar 1                           |                                                               |
|                                          |                 | 2                       | ARC      | De          | -Codo         | itted Flocedule. | 35204 Submitted | a onits.                             |                                                               |
| 1 04/20/2017 -04/20                      | 5/2017 25       | 5                       | ABC      | Re          | V CODE        |                  | Other Patient   |                                      |                                                               |
| Line Charge Allowed                      | Contractual     | Payer Initiated         | OA       | Copay       | Deductible    | Coinsurance      | Responsibility  | Withhold                             | Paid                                                          |
| \$425.00 \$260.81                        | \$164.19        | \$0.00                  | \$0.00   | \$30.00     | \$0.00        | \$0.00           | \$0.00          | \$0.00                               | \$230.81                                                      |
| Line # Date of Serv                      | ice Modifier(s) | Place of Service        | Line Msg | Indicator   | D 11          | 2                |                 |                                      |                                                               |
| 2 04/20/2017 -04/20                      | 0/2017          | 3                       | BC       | Re          | Read II       | ne item me       | ssages from     | the bottom                           | to the top.                                                   |
| Line Charge Allowed                      | Contractual     | Payer Initiated         | OA       | Copay       | The mo        | re detailed      | (non-HIPAA) (   | ones that v                          | ve create                                                     |
| \$55.00 \$27.69                          | \$27.31         | \$0.00                  | \$0.00   | \$0.00      | appear        | at the botto     | m.              |                                      |                                                               |
| Grand Totals:                            |                 |                         |          |             |               |                  |                 |                                      |                                                               |
|                                          | d Contractual   | Payer Initiated         | OA       | Copay       | Deductible    | Coinsu           | Responsibility  | Withhold                             | Paid                                                          |
| Line Charge Allowe                       |                 |                         | 00.00    | \$20.00     | CO 00         | 0.02             | 00.00           | 60.00                                | 00000                                                         |

Click on the hyperlinked blue, underlined text to open both and toggle between the Provider Payment and Provider Detail Advisories.

### Get help with rejected claims

If your claim rejected and you need help understanding why, see: <u>How to correct</u> rejected claims, our list of the most commonly used reject messages.

#### **Replacement claims**

Learn about replacement claims we accept and how to submit them on our <u>Claim</u> <u>submission page</u>. The <u>Replacement claim frequently asked questions</u> document contains additional details about replacement claims.

Blue Cross Blue Shield of Massachusetts refers to Blue Cross and Blue Shield of Massachusetts, Inc., Blue Cross and Blue Shield of Massachusetts HMO Blue, Inc., and/or Massachusetts Benefit Administrators LLC, based on Product participation.® Registered Marks of the Blue Cross and Blue Shield Associate. ©2025 Blue Cross and Blue Shield of Massachusetts, Inc., or Blue Cross and Blue Shield of Massachusetts HMO Blue, Inc.

MPC\_010722-1Z (rev. 03/25)